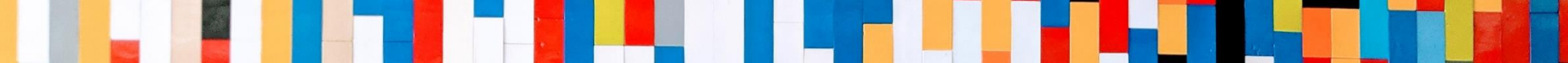

# MOT/Phone 【iPhone版】

# 初期設定 クイックマニュアル

2021/4/1

株式会社バルテック **VALTEC**®

#### 

# MOT/Phone クイックマニュアル 【 iPhone版】

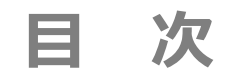

### 初期設定

| (1)アプリのインストール手順        |                      | <u>P.03</u> |
|------------------------|----------------------|-------------|
| (2)アカウント設定             |                      | <u>P.07</u> |
| (3)MOT/Cloud : アカウント設定 | ※MOT/Cloudサービスお申込者のみ | <u>P.15</u> |
| : 電話帳設定                | ※MOT/Cloudサービスお申込者のみ | <u>P.18</u> |

(1) アプリのインストール手順 1/3

iPhone端末へ、MOT/Phoneアプリをインストールします。

#### ①App Storeを 開く。

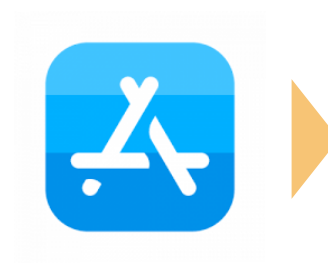

②「MOT/Phone」で 検索し、入手を押す。

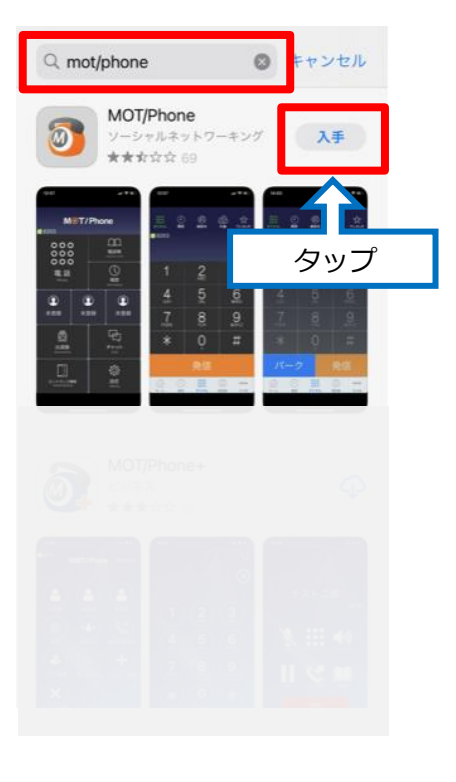

### ③インストールする。

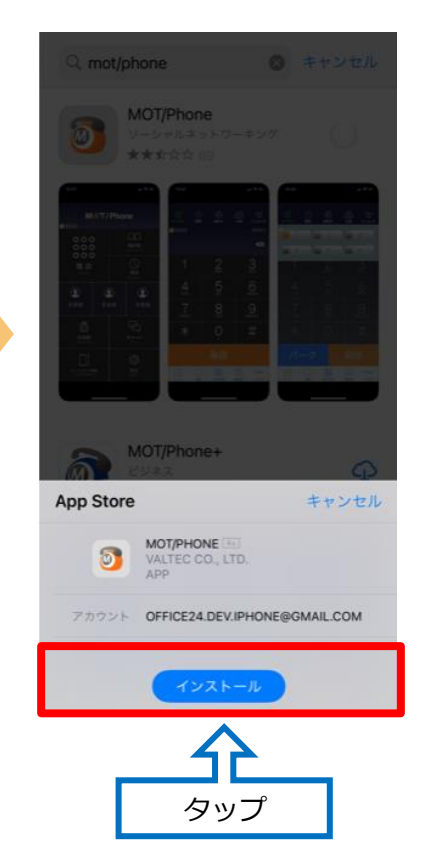

# ④開くを押してアプリを起動する。

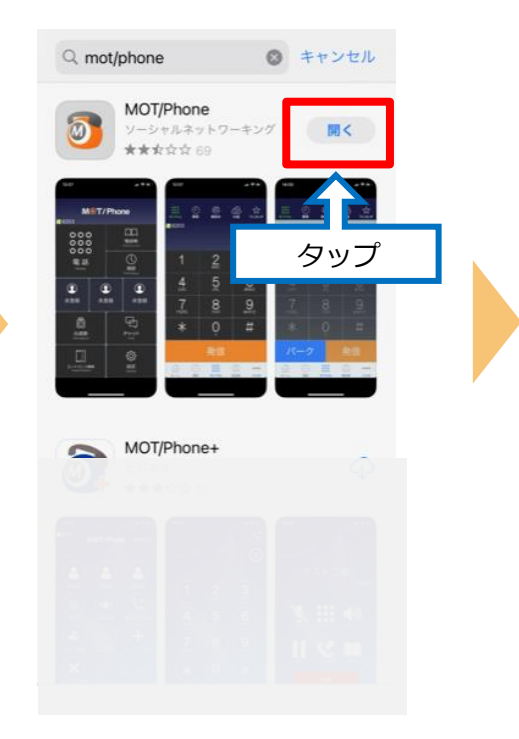

(1) アプリのインストール手順 2/3

※iOSや端末によって、メッセージの表示順や表示内容が異なります。 「許可」または「OK」を選択してインストールを完了してください。 すべての設定は、あとから変更可能です。

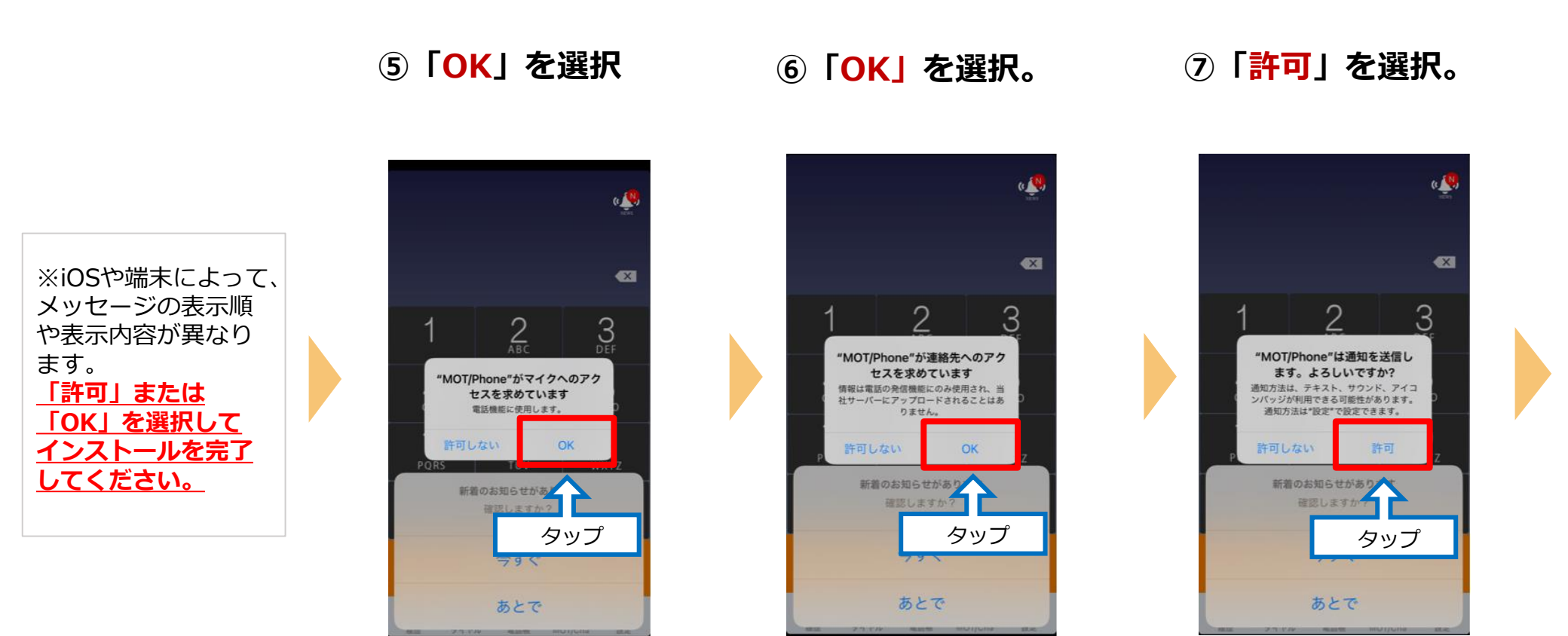

 ※iPhone端末に登録している連絡先を MOT/Phoneアプリで利用しない 場合は「許可しない」を選択

### (1) アプリのインストール手順 3/3

※iOSや端末によって、メッセージの表示順や表示内容が異なります。 「許可」または「OK」を選択してインストールを完了してください。 すべての設定は、あとから変更可能です。

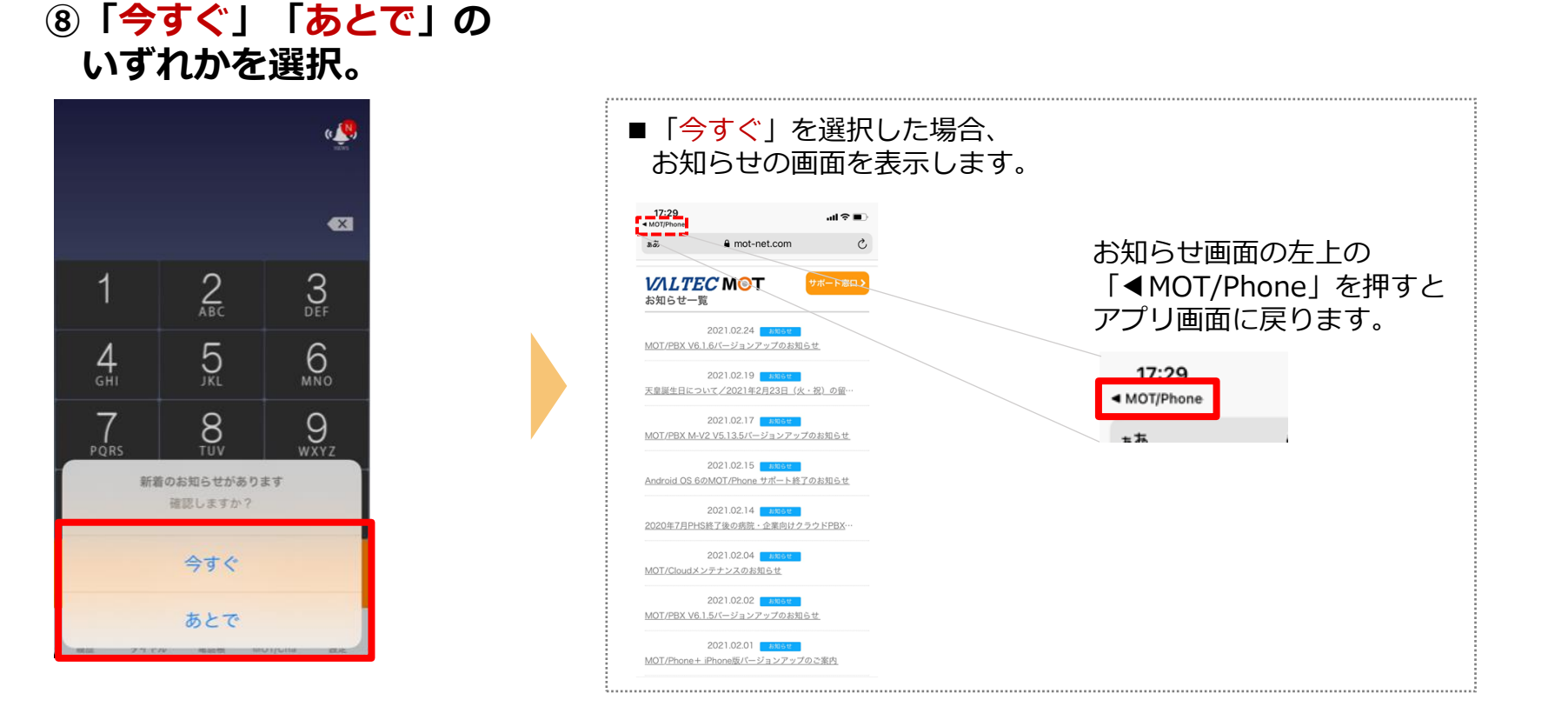

Copyright2021 VALTEC CO., LTD. All Rights Reserved.

全てのメッセージ表示が終わったら、 「アプリのインストール」は完了です。

▶次の「アカウント設定」 P6へ

### (2) アカウント設定

アプリのインストールが終了したら、アカウントを設定します。

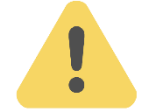

## アカウントは、以下2種類ございます。

ご利用になるアカウントの種類は、運用によりお客様ごとで異なります。 管理者にご確認のうえ、アカウントの種類にあわせて設定をお願いいたします。

※アカウント情報がご不明な場合は、弊社にお問い合わせください。

| ■グローバルアカウント | <u>インターネットが繋がる環境で利用可能なアカウント</u> です。<br>社外に出たら、4G/5Gの携帯キャリア網や自宅Wi-Fiの<br>回線を利用します。 |
|-------------|-----------------------------------------------------------------------------------|
|             | <u>グローバルアカウントの設定は、P7へ</u>                                                         |
| ■ローカルアカウント  | <u>社内Wi-fi環境のみで利用するアカウント</u> です。                                                  |
|             | <u>ローカルアカウントの設定は、P11へ</u>                                                         |

※お客様先の回線環境により、社外ではグローバルアカウント/社内ではローカルアカウントを 利用、というように、2つを併用してご利用になる場合もございます。 その場合は、 <u>P7から、両方の設定を行ってください</u>。

### (2) アカウント設定:「グローバルアカウント」の設定 1/4

4G/5Gの携帯キャリア網や自宅Wi-Fiなど、インターネットが繋がる環境で利用できるアカウントの設定です。

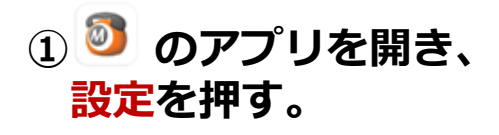

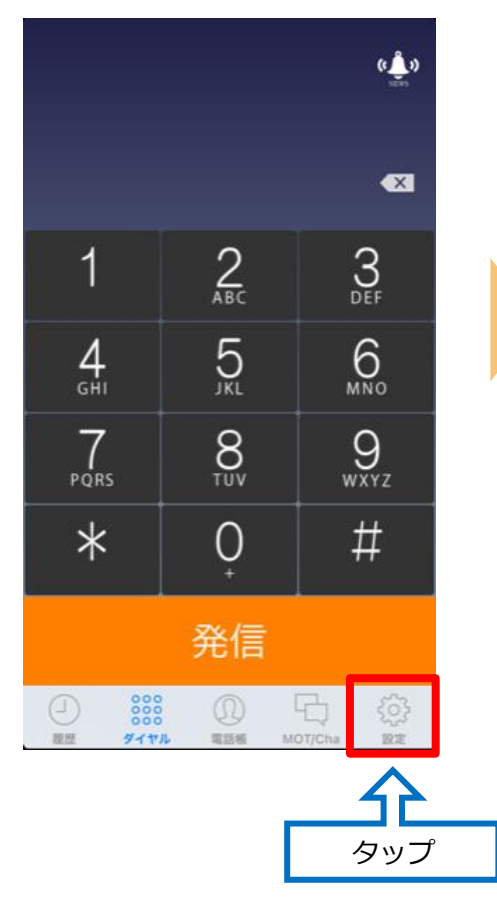

②接続設定を押す。

| 設定         | :       |
|------------|---------|
|            |         |
| バージョン      | 6.13.1  |
| 電話番号:プライマリ |         |
| 電話番号:セカンダリ |         |
|            |         |
| 接続設定       | >       |
| 発信 作設定     | >       |
| タップ        |         |
| 着信動作設定     | >       |
| 着信音設定      |         |
| 内線着信音      | Ring5 > |
|            |         |

#### ③プライマリアカウント を押す。

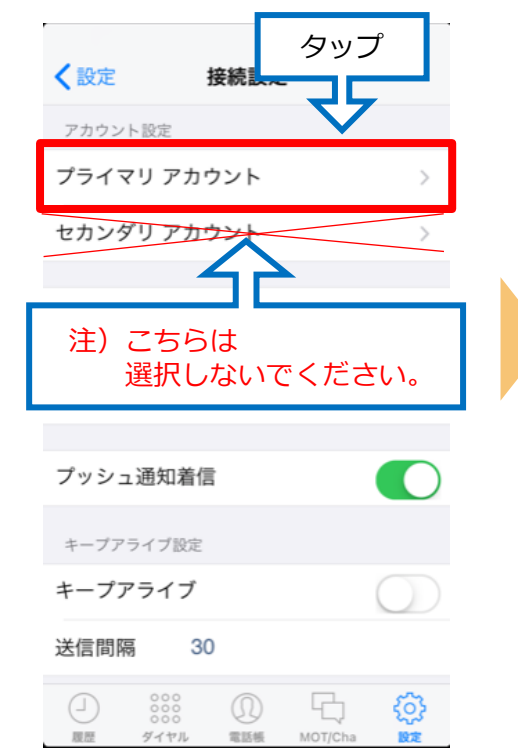

・ 「セカンダリアカウント」は 通常利用しないため、 選択しないでください。

(2) アカウント設定:「グローバルアカウント」の設定 2/4

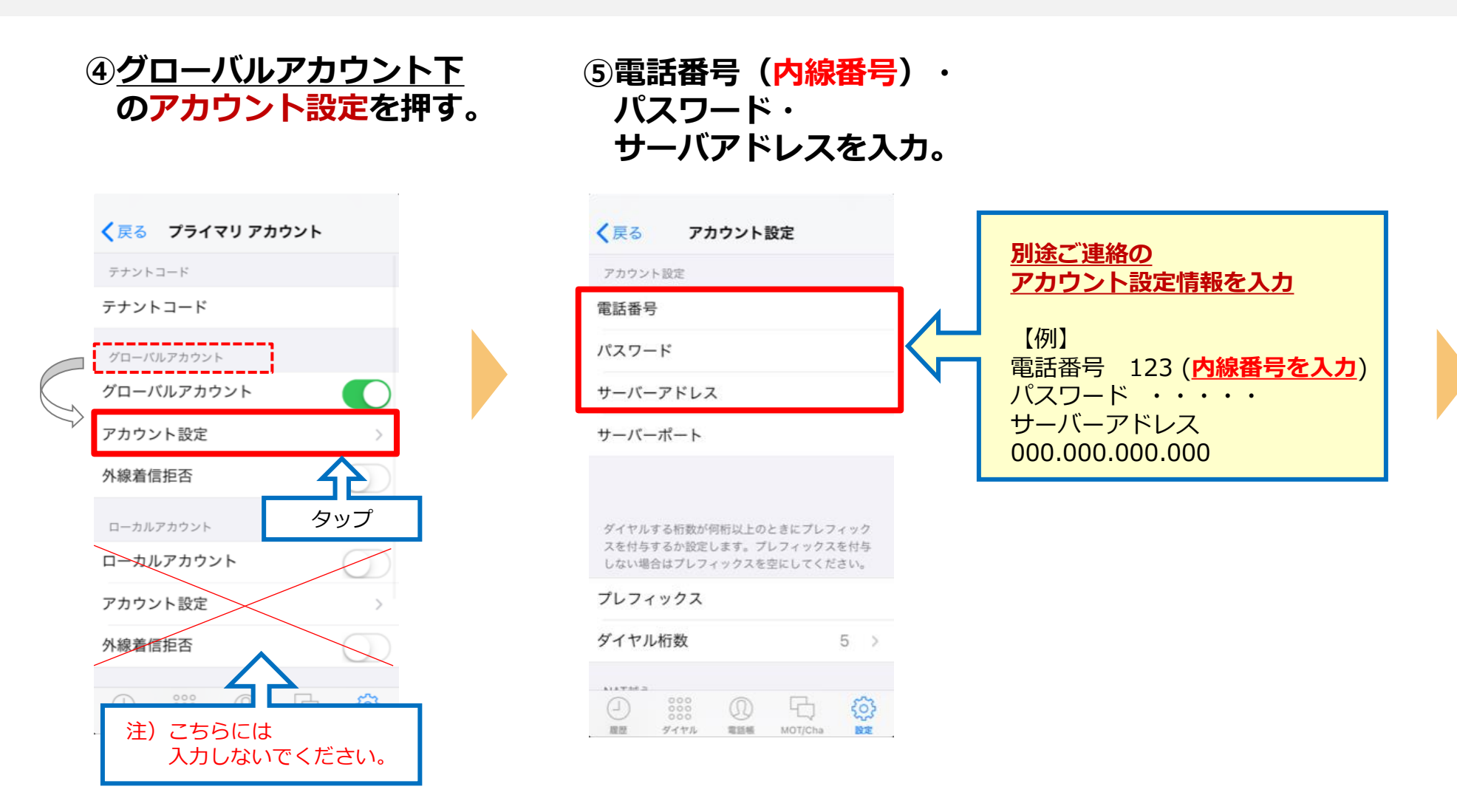

### (2) アカウント設定:「グローバルアカウント」の設定 3/4

#### ⑥入力後、アプリを 終了する。

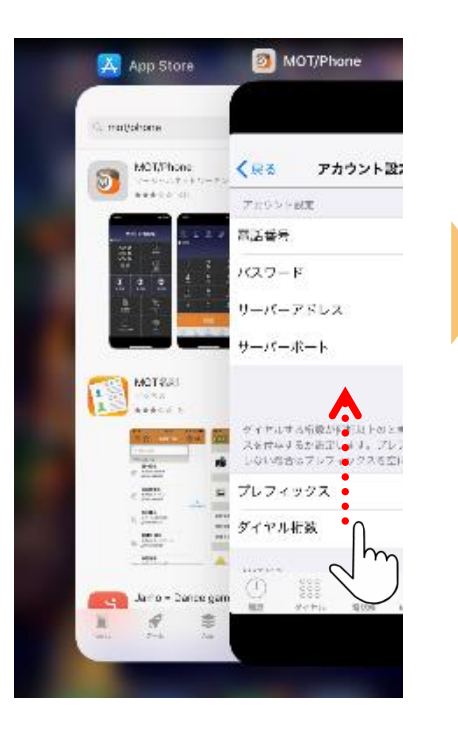

MOT/Phone画面を 上にスワイプして、アプリ終了 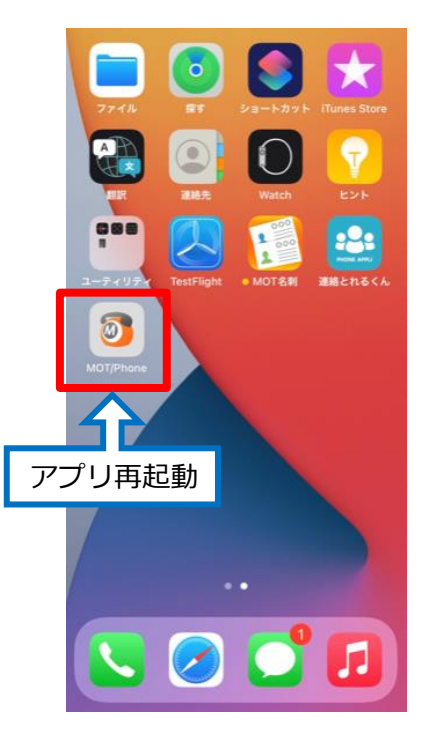

 ⑧ ご **画面を開き、** 「OK」を選択。
 ※iOSや端末によって、本メッセージが 出ない場合もございます。

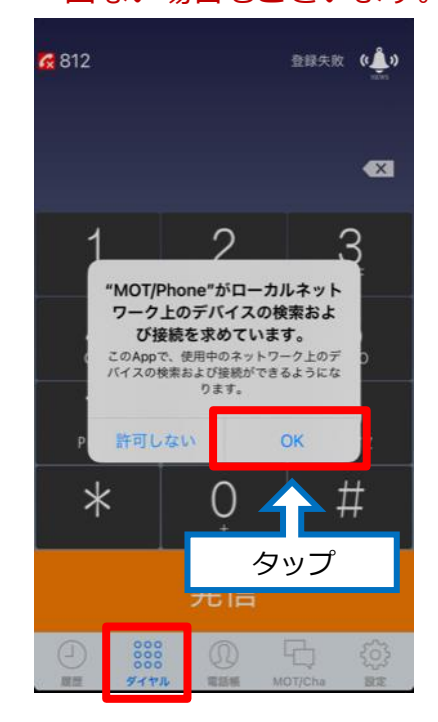

### (2) アカウント設定:「グローバルアカウント」の設定 4/4

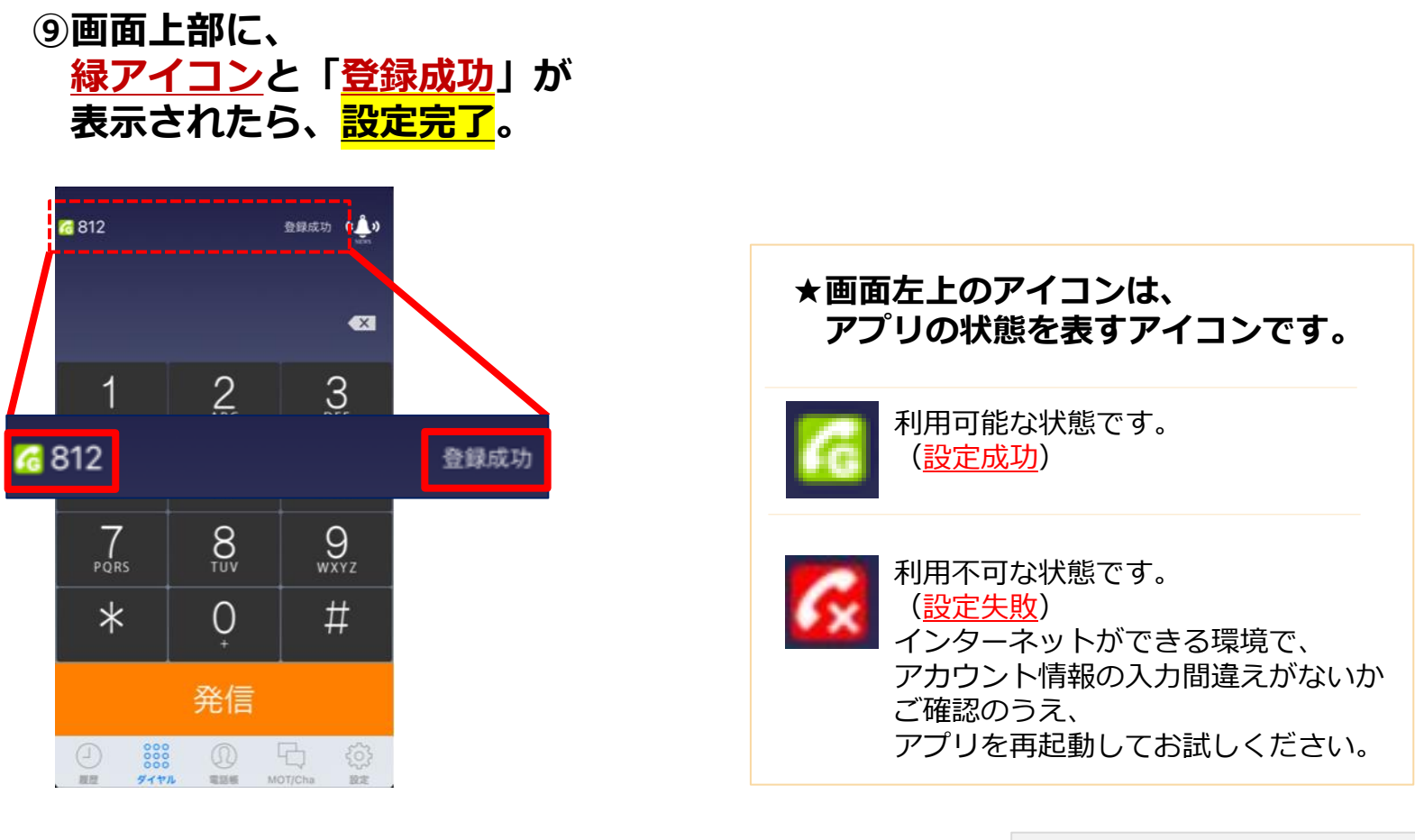

グローバルアカウント設定は完了です。

▶ローカルアカウントの設定がある方は、<u>P11へ</u>
 ▶グローバルアカウントのみご利用の方は、次の設定 <u>P15へ</u>

(2) アカウント設定: 「ローカルアカウント」の設定 1/4

社内Wi-Fi環境のみで利用するアカウントの設定です。

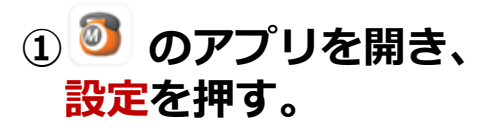

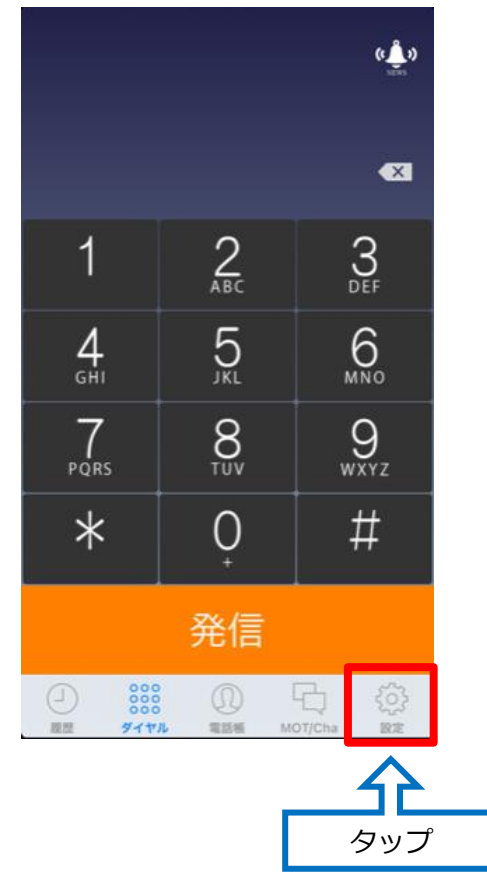

#### ②接続設定を押す。

| 設定             |         |
|----------------|---------|
|                |         |
| バージョン          | 6.13.1  |
| 電話番号:プライマリ     |         |
| 電話番号:セカンダリ     |         |
|                |         |
| 接続設定           | >       |
| 発信動設定          | >       |
| タップ            |         |
| <b>着信動作設</b> 定 | >       |
| 着信音設定          |         |
| 内線着信音          | Ring5 > |
|                |         |

#### ③プライマリアカウント を押す。 タップ く設定 接続設 アカウント設定 プライマリ アカウント セカンダリ アカウン 注) こちらは 選択しないでください。 プッシュ通知着信 キープアライブ設定 キープアライブ 送信間隔 30 $(\Omega)$ ♽ ダイヤル 電話帳 MOT/Cha 設定 履歷

 「セカンダリアカウント」は 通常利用しないため、 選択しないでください。

11 Copyright2021 VALTEC CO., LTD. All Rights Reserved.

### (2) アカウント設定: 「ローカルアカウント」の設定 2/4

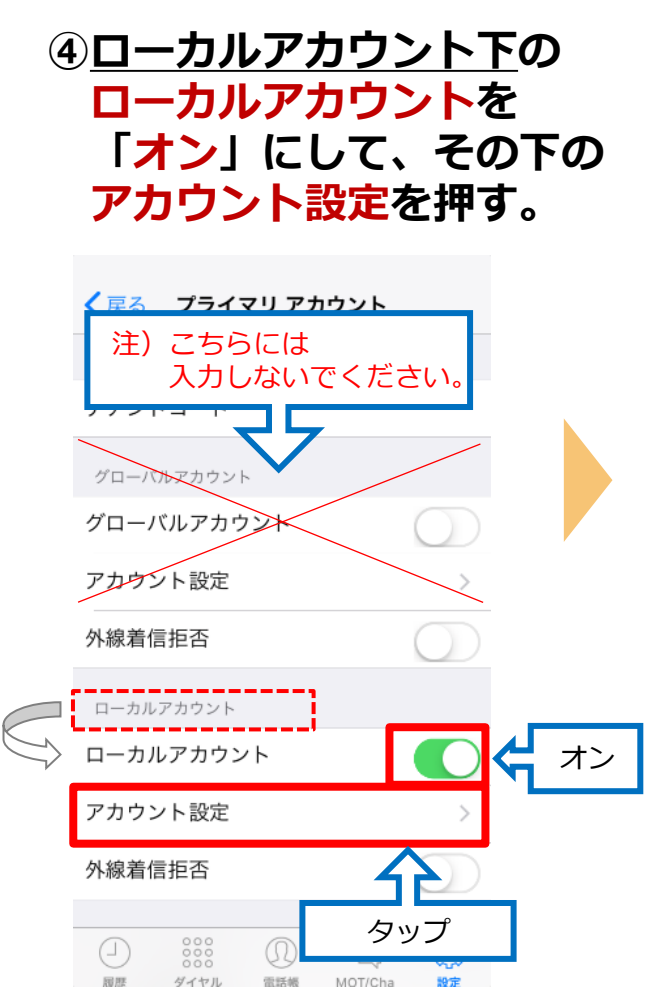

⑤電話番号(<mark>内線番号)・</mark> パスワード・ サーバーアドレスを 入力する。

| く戻る アカウント設定                                                                          |   |
|--------------------------------------------------------------------------------------|---|
| アカウント設定                                                                              |   |
| 電話番号                                                                                 |   |
| パスワード                                                                                |   |
| サーバーアドレス                                                                             |   |
| サーバーポート                                                                              |   |
|                                                                                      |   |
| <u>別途ご連絡の</u><br>アカウント設定情報を入力                                                        |   |
| 【例】<br>電話番号 123 ( <mark>内線番号を入力</mark><br>パスワード ・・・・・<br>サーバーアドレス<br>000.000.000.000 | ) |

⑥同画面をスクロール
 して、下の方にある
 WiFi接続強制利用を
 「オン」にする。

| く戻る                              | アカウント                               | 設定                  |              |             |
|----------------------------------|-------------------------------------|---------------------|--------------|-------------|
| アカウント制                           | 定                                   |                     |              |             |
| 電話番号                             |                                     |                     |              |             |
| パスワード                            |                                     |                     |              |             |
| サーバーテ                            | ドレス                                 |                     |              |             |
| <b>サーバーオ</b><br>ダイヤルする<br>スを付与する | レート<br>画面<br>スク                     | 下に<br>ロール<br>ときにプレフ | <pre></pre>  |             |
| オンにすると<br>使用します。<br>すのでご注意       | : WIFI接続時必ずE<br>公衆WIFI網での利<br>前下さい。 | コーカルアカウ<br>川用ができなく  | フントを<br>こなりま |             |
| WiFi接続強                          | <sub>能</sub> 制利用                    |                     |              | <b>(</b> オン |
| -                                |                                     | Ę.                  | 0            |             |

### (2) アカウント設定: 「ローカルアカウント」の設定 3/4

#### ⑦入力後、アプリを 終了する。

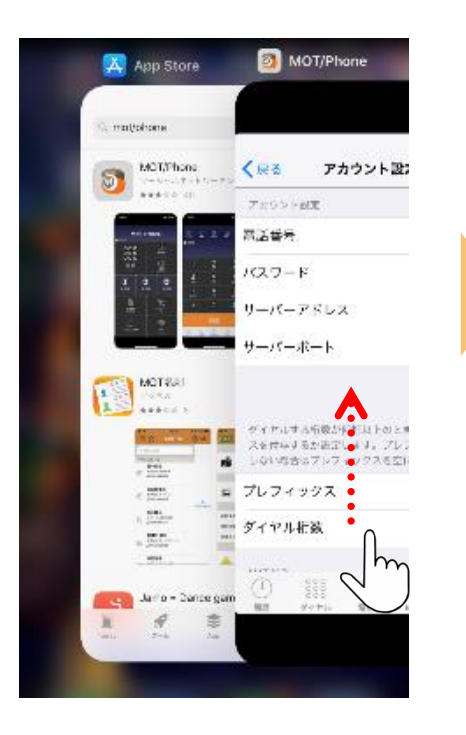

MOT/Phone画面を 上にスワイプして、アプリ終了

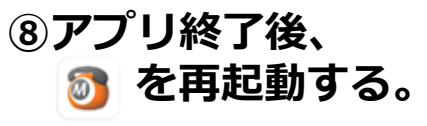

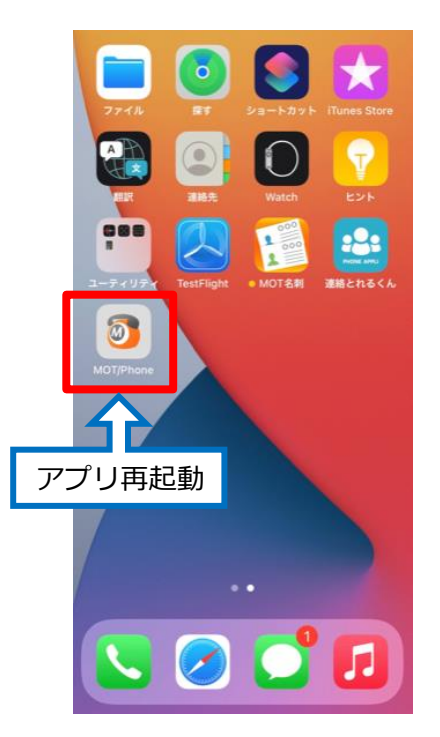

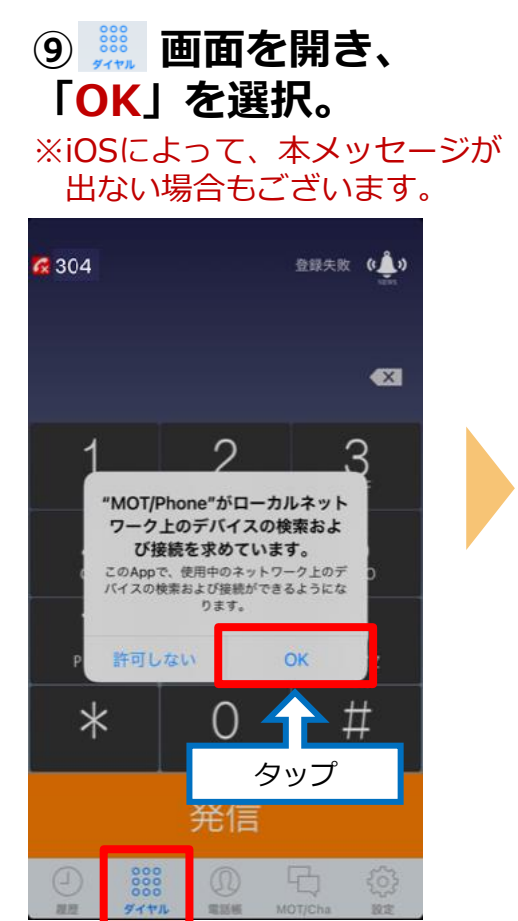

### (2) アカウント設定: 「ローカルアカウント」の設定 4/4

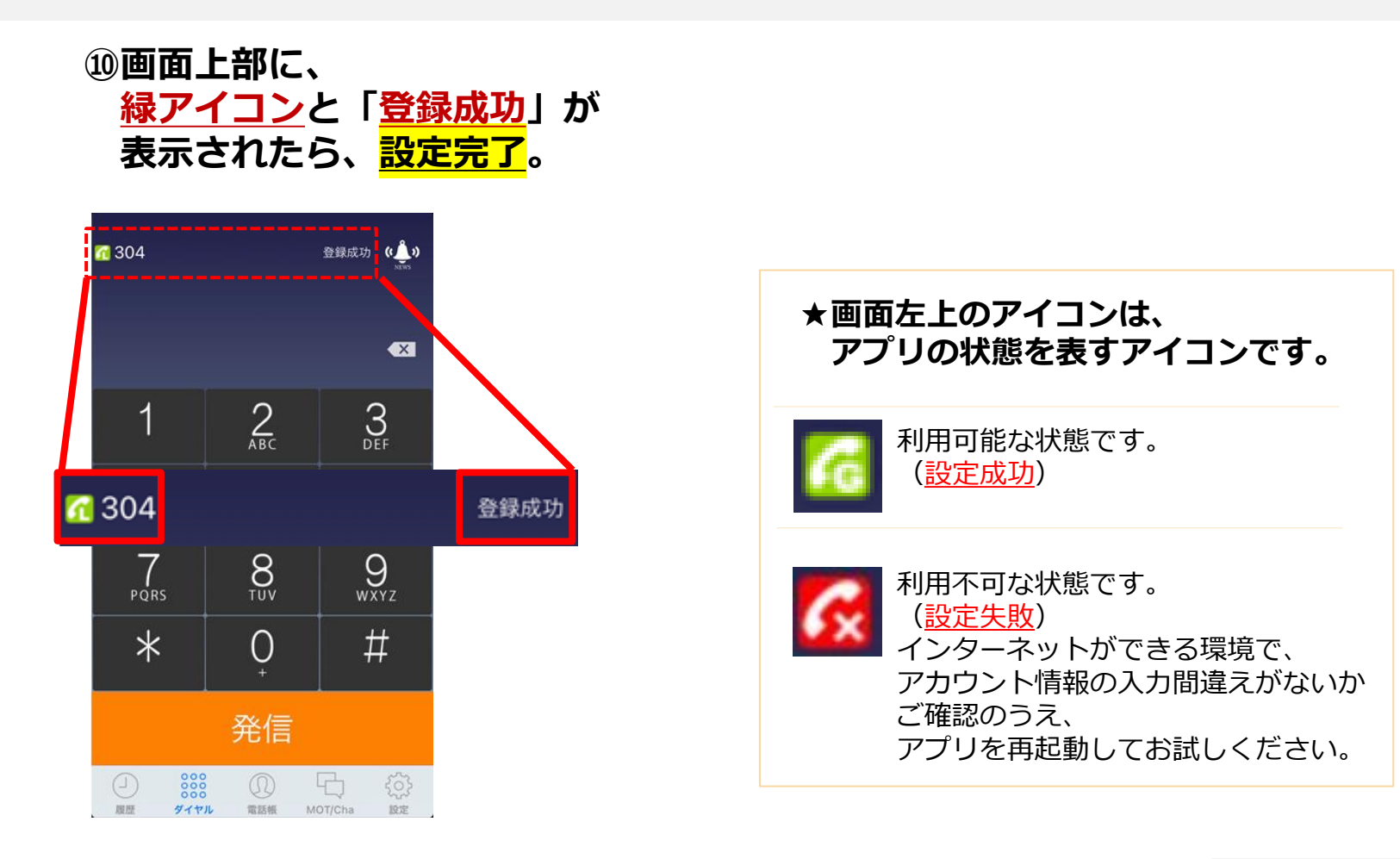

ローカルアカウントの設定は完了です。

▶次の設定 <u>P15へ</u>

### (3) MOT/Cloud:アカウント設定 1/2

※「MOT/Cloud」は、クラウド上での電話帳やスケジュールの共有、 通話録音データを保存できるクラウドサービスです。 MOT/Cloudをお申し込みの方は、下記の設定をお願いいたします。

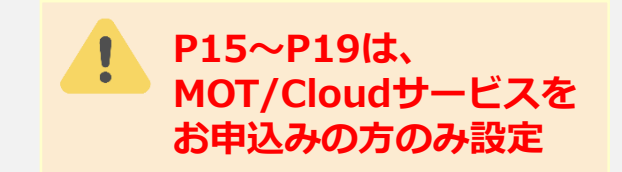

#### ◆お手元に、 MOT/Cloud開通通知書を ご用意ください。

| MO                                                                                   | 発行を<br>くてしのはの<br>にお待させえ!<br>株式会社・ジルテック<br>東京都将認己面前命ー<br>前面ンエクターの調<br>TEL 0-5330-115 FA<br>受付時間 平日 9:00~1                                 | 22 - 1<br>x 03-5325-104<br>7:30 |
|--------------------------------------------------------------------------------------|----------------------------------------------------------------------------------------------------|---------------------------------|
|                                                                                      | <u>MOT/Cloud開通通知書</u>                                                                                                    |                                 |
| この度は、弊社M<br>お申込頂きました<br>登録内容をご確認<br>今後ともバルテッ                                         | OT/Cloudにお申込頂き、誠にありがとうこさいます。<br>MOT/Cloudのご利用登録手続きが完了毀いましたので、お知らせ致します。<br>なのうえ、こで明え広力にざいましたら、上記のお問合さ先までご連絡下さい<br>クをご利用いただきますようお願い申し上げます。 | •                               |
| ※ 本ご案内は重                                                                             | 『要な情報が記載されておりますので、大切に保管してください。                                                                                                    |                                 |
| 【ご契約内容】                                                                              |                                                                                                    |                                 |
| ご契約者名                                                                                | 株式会社0000                                                                                                    | 御中                              |
| サービス開始日                                                                              | 2021年2月1日                                                                                                    |                                 |
| MOT/PEXのご利用                                                                          | ▼ 有り □ 無し                                                                                                    |                                 |
| こ利用接続数<br>顧友情報登録                                                                     | 20 <u>1</u> -1-                                                                                                    |                                 |
|                                                                                      | ■ MOT/PEX込み □ 新規(MOT/Cloud单体) □ BeSALO連動                                                                                                 |                                 |
| お客様名<br>ユーザーID                                                                       | オフィス太郎 様                                                                                                    |                                 |
| パスワード                                                                                | officetaro ******                                                                                                    |                                 |
| 【MOT/PBX認証用<br>*MOT/PBXをご利用のお<br>設置工事の際に、IP-PB<br>パスワード<br>サービスページの:<br>以下のURLからログイル | D-パスワード]<br>を終める線の情報です。<br>★******* この情報を このすいします。                                                                                       |                                 |
| https://cld<br>※お客様先、ご住所・<br>※インターネット接続に<br>お客様におきまして、こ                              | したいです。<br>「なる場合は、弊社へ必ずご連絡下さい。<br>起因するトラブルには一切成じられません。<br>管理頂きますよう宜しくお願い致します。                                                             |                                 |
| 【備考】                                                                                 |                                                                                                    |                                 |

① のアプリを開き、
 設定を押す。

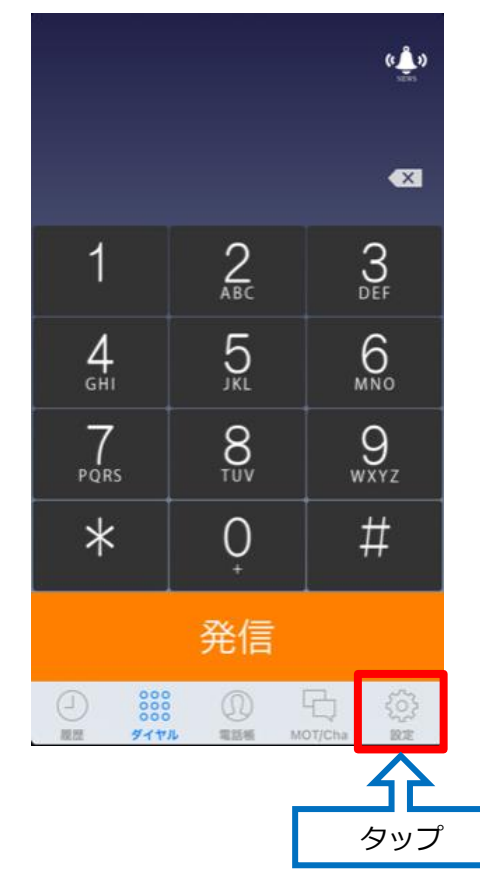

# ②スクロールして 画面下の方にある MOT/Cloud設定を押す。

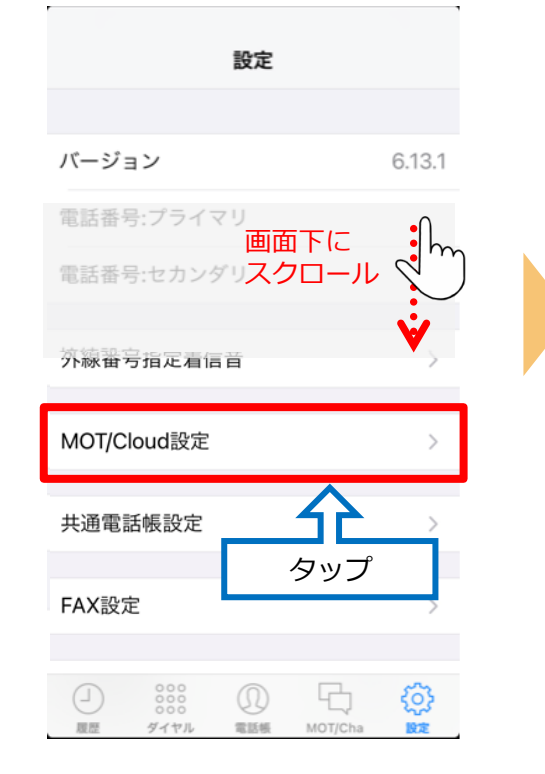

### (3) MOT/Cloud:アカウント設定 2/2

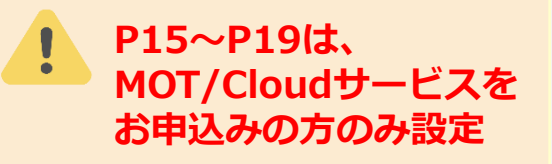

#### ③契約顧客コード・ ログインID・ パスワードを入力する。

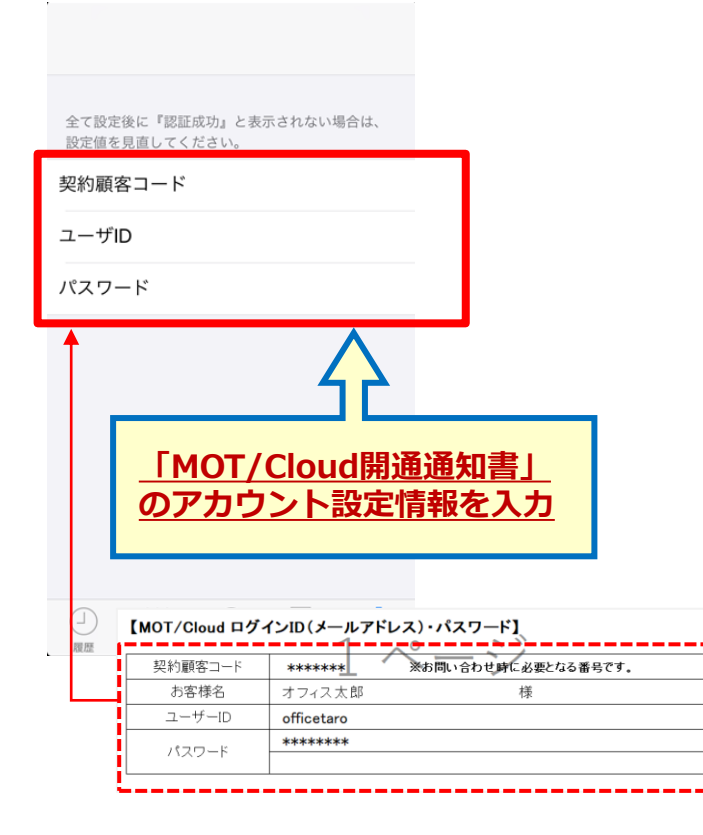

| 押了               | う1 <u>を、</u><br>す。    | ·~       |
|------------------|-----------------------|----------|
|                  |                       |          |
| 全て設定後に<br>設定値を見直 | 『認証成功』と表示さ<br>してください。 | ぎれない場合は、 |
| 契約顧客コ            | ード ****               | **       |
| ユーザID            | ****                  |          |
| パスワード            | ••••                  |          |
|                  |                       |          |
| Q W E            | RTYU                  | JIOP     |
| AS               | DFGH                  | タップ      |
| ŵΖ               | X C V B               | NM       |
| .?123            | space                 | Done     |

| 「 <mark>OK」を押す</mark> 。          | D  |
|----------------------------------|----|
| - なべて<br>全て設定後に『認証成功』と表示されない場合;  | t. |
| 8定値を見直してください。<br>2約顧客コード ******* |    |
| ユーザID ****                       |    |
| 認証成功<br>動息管理対応                   |    |
| ок                               |    |

「 MOT/Cloud設定」はこれで完了です。 ▶次の「MOT/Cloud電話帳設定」 <u>P17へ</u>

### (3) MOT/Cloud:電話帳設定 1/3

※クラウドサービス「MOT/Cloud」の電話帳をご利用の場合、

下記設定をお願いします。 事前にP15~16の「MOT/Cloud設定」が必要です。

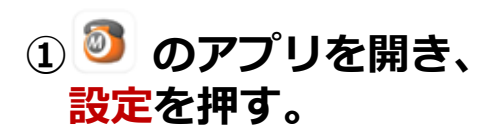

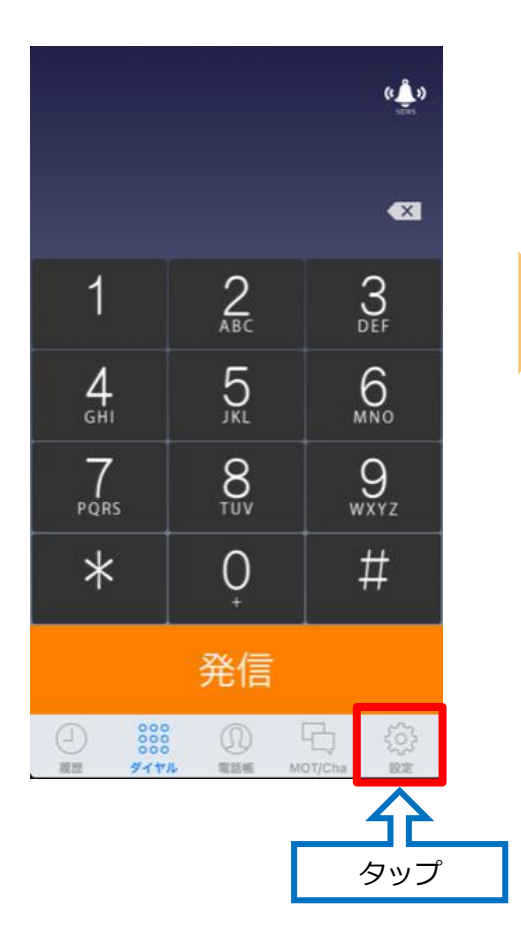

②スクロールして
 画面下の方にある
 共通電話帳設定を押す。

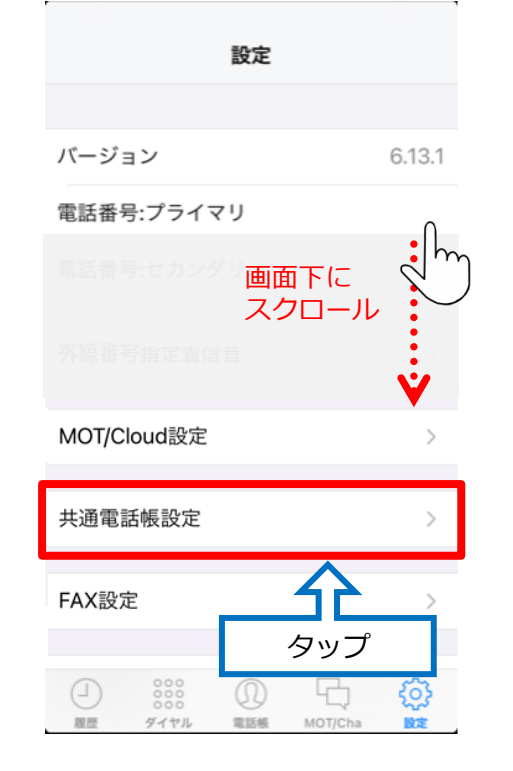

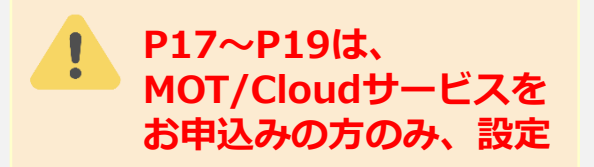

### ③MOT/Cloudを選択し、 下記メッセージは、 「OK」を押す。

| MOT/PBX<br>通知<br>同期元が変更されました。共通電話帳を同<br>期する前にMOT/Phoneを再起動してくだ<br>さい。<br>OK<br>のK   | MOT/C    | loud           |                               |                  | ~          |
|-------------------------------------------------------------------------------------|----------|----------------|-------------------------------|------------------|------------|
| <b>通知</b><br>同期元が変更されました。共通電話帳を同<br>期する前にMOT/Phoneを再起動してくだ<br>さい。<br>OK<br>の<br>タップ | MOT/P    | BX             |                               |                  |            |
| ok<br>ク<br>タップ                                                                      | 同期<br>期す | 元が変更さ<br>る前にMO | 通知<br>れました。<br>T/Phone<br>さい。 | 。共通電話制<br>を再起動して | 長を同<br>てくだ |
| <b>ク</b> タップ                                                                        |          |                | ОК                            |                  |            |
|                                                                                     |          |                | <b>1</b>                      | Ĵ                |            |

### (3) MOT/Cloud:電話帳設定 2/3

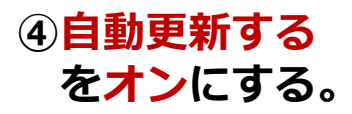

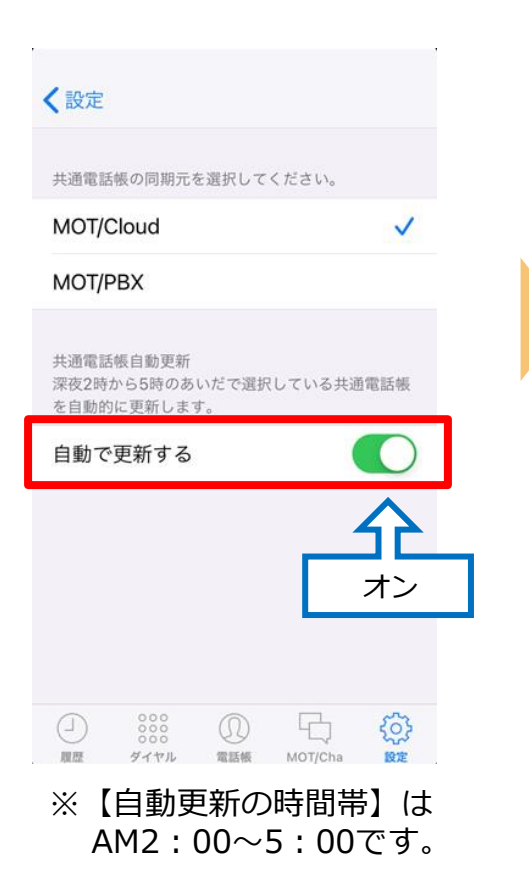

⑤アプリを終了する。

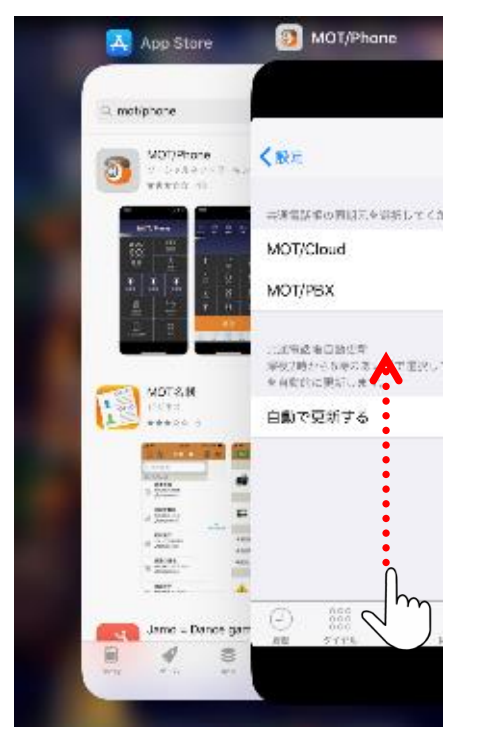

#### MOT/Phone画面を 上にスワイプして、アプリ終了

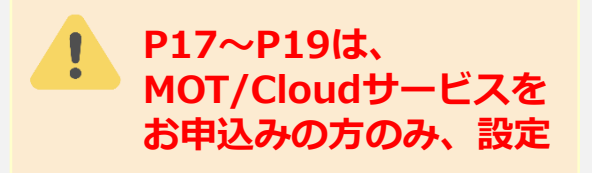

⑥ 
 ⑦ のアプリを再起動後、
 「電話帳」を選択。

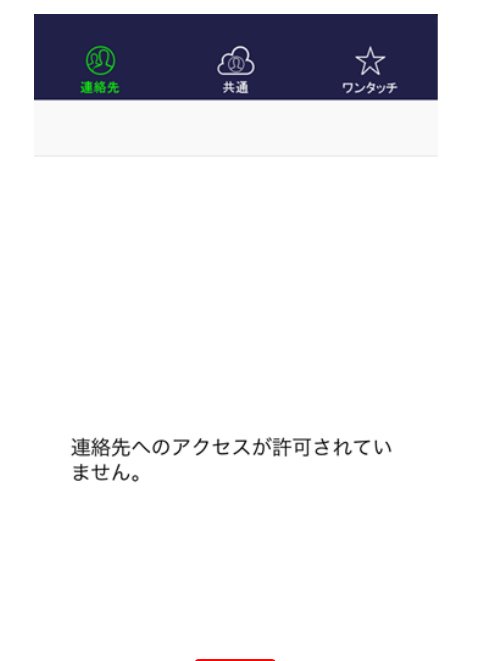

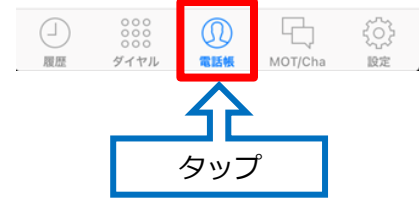

### (3) MOT/Cloud:電話帳設定 3/3

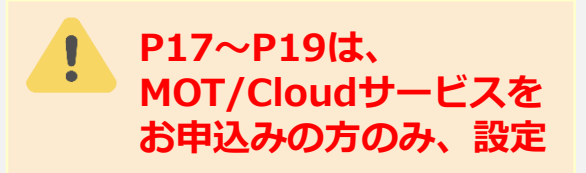

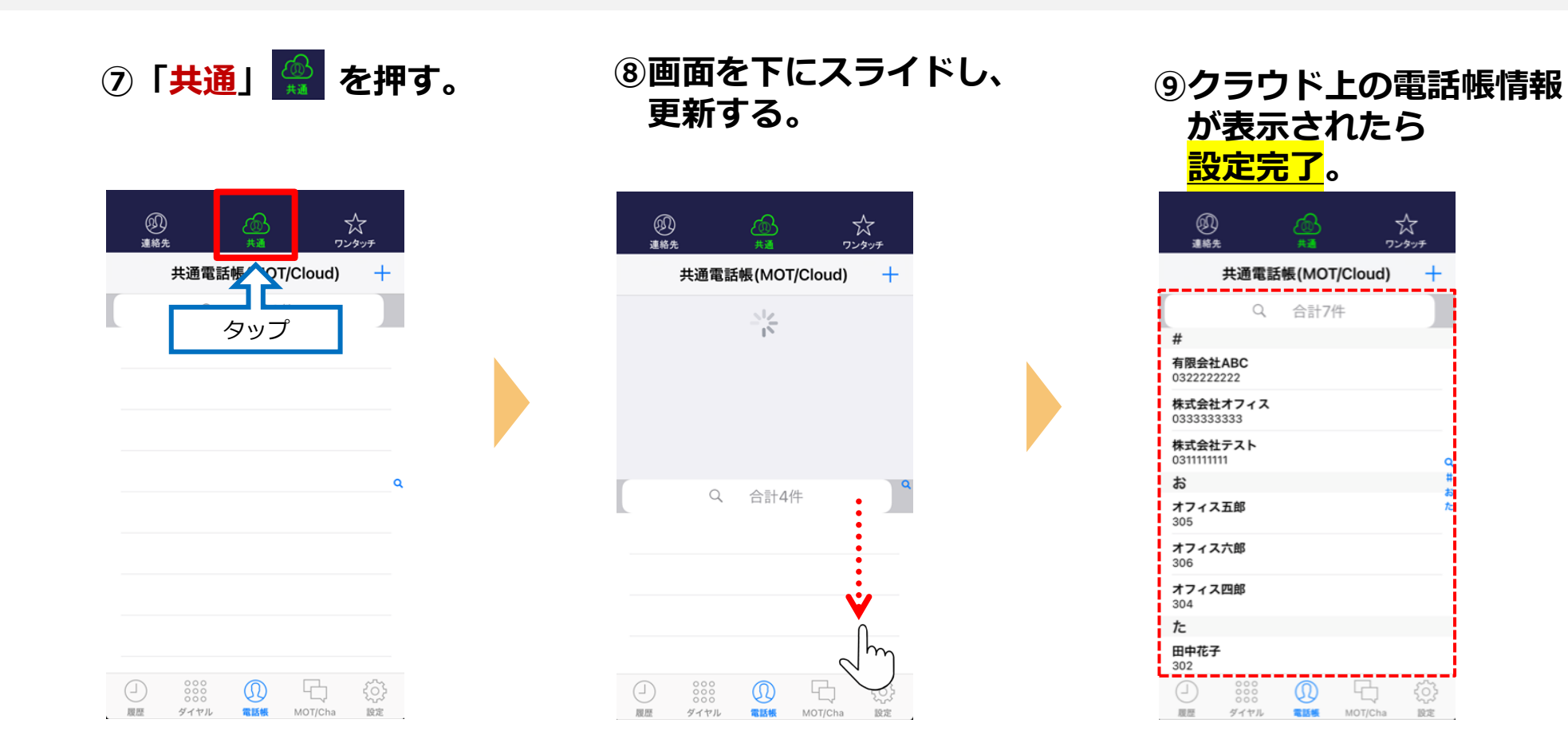

「 MOT/Cloud電話帳設定」はこれで完了です。